### CÔNG TY CỔ PHẦN VẬN TẢI XĂNG DẦU VITACO

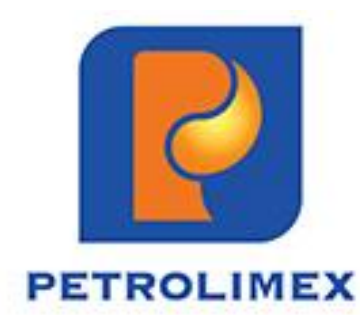

# HƯỚNG DẪN THAM DỰ VÀ BỎ PHIẾU ĐẠI HỘI ĐỒNG CỔ ĐÔNG THƯỜNG NIÊN NĂM 2024

(Đại hội trực tuyến)

### ĐĂNG NHẬP HỆ THỐNG

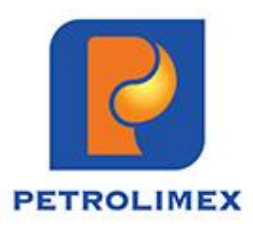

Quý cổ đông truy cập vào hệ thống EzGSM theo đường dẫn: <u>https://ezgsm.fpts.com.vn</u>, sau đó nhập Tên đăng nhập và Mật khẩu đã được cung cấp trong Thông báo mời họp.

| 🐠 Trang dǎng nhập - EzGsmOnline 🗙 🕂                                                                                                    |                                                                                                    | ~ - O X                                                                                                    |
|----------------------------------------------------------------------------------------------------|----------------------------------------------------------------------------------------------------|----------------------------------------------------------------------------------------------------|
| ← → C ③ https://ezgsm.fpts.com.vn                                                                                                    |                                                                                                    | 😫 Guest 🕴                                                                                                    |
| C HOTLINE: 19006446                                                                                                    |                                                                                                    | *                                                                                                    |
|                                                                                                    | Tên dăng nhập         Mật khẩu         Dăng nhập         Quên mật khẩu   Trợ giúp                                                                                                    |                                                                                                    |
| Trụ sở Hà Nội                                                                                                    |                                                                                                    | Chi nhánh Đà Nẵng                                                                                                    |
| Số giấy phép: 3438/GP-TTĐT ngày 04/07/2016<br>Chịu trách nhiệm chính: Ông Nguyễn Điệp Tùng – Tổng Giám đốc<br>Số 52 đường Lạc Long Quân, phường Bưởi, quận Tây Hồ, TP.Hà Nội<br>19006446   Fax: 024 3773 9058<br>fptsecurities@fpts.com.vn | <ul> <li>Tầng 3, Tòa nhà 136-138 Lê Thị Hồng Gấm, Phường Nguyễn Thái Bình,<br/>Quận 1, TP. Hồ Chí Minh, Việt Nam</li> <li>19006446   Fax: 028 6291 0607</li> <li>fptsecurities@fpts.com.vn</li> </ul> | <ul> <li>Tầng 3, 4 Tòa nhà Tràng Tiền, số 130 Đống Đa, Phường Thuận Phước,<br/>Quận Hải Châu, TP Đà Nẵng</li> <li>19006446   Fax: 0236 3553 888</li> <li>fptsecurities@fpts.com.vn</li> </ul> |
|                                                                                                    | © 2020 Công ty cổ phần chứng khoán FPT                                                                                                    |                                                                                                    |

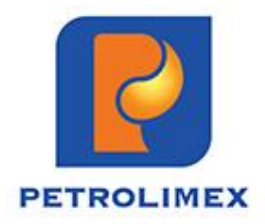

### GIAO DIỆN MÁY TÍNH

Màn hình Trang chủ hiển thị thông tin của phiên họp Đại hội đồng cổ đông thường niên năm 2024 và thông tin của cổ

đông. Quý cổ đông vui lòng lựa chọn các **Tab chức năng** để tham dự và bỏ phiếu biểu quyết.

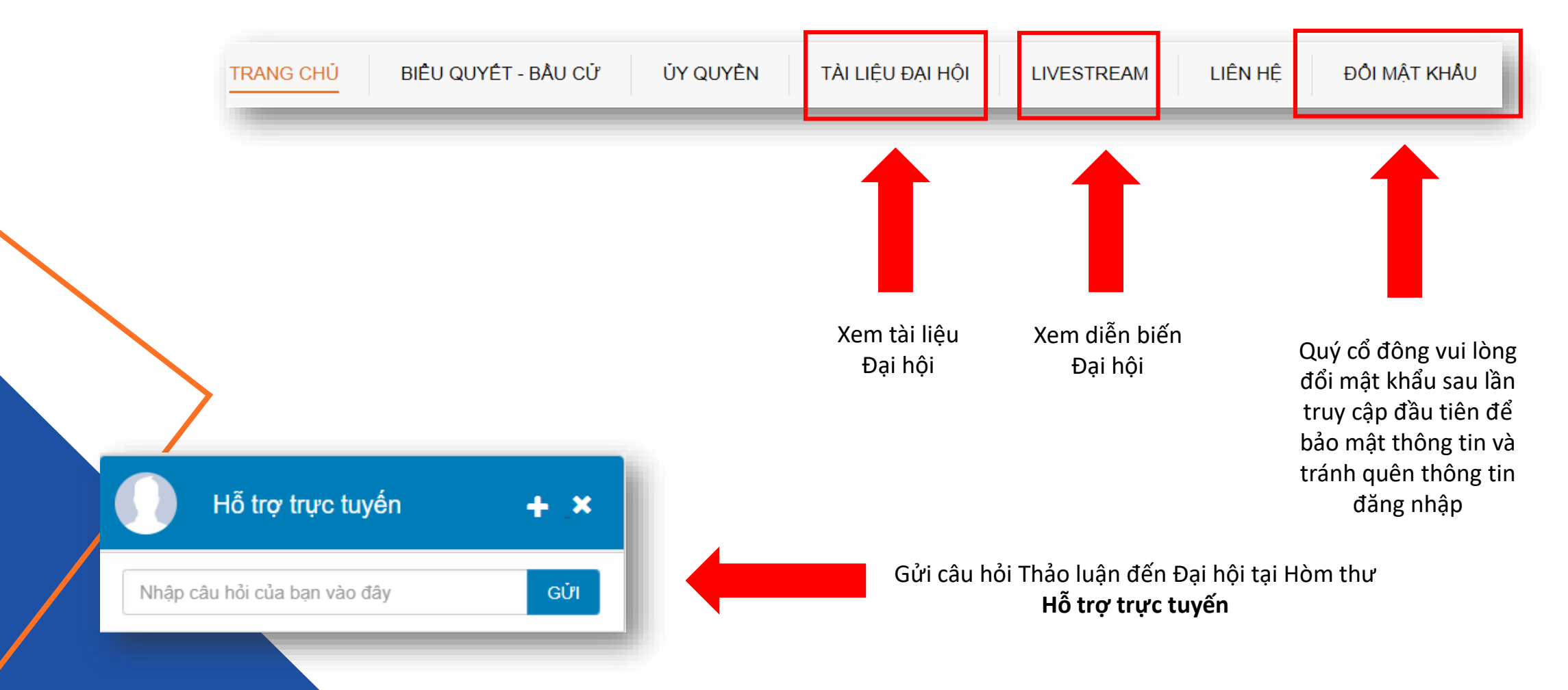

### GIAO DIỆN ĐIỆN THOẠI

Đối với giao diện điện thoại, Quý cổ đông truy cập vào đường dẫn: <u>https://ezgsm.fpts.com.vn</u> hoặc quét QR Code dưới đây để truy cập vào hệ thống EzGSM

Tại màn hình **Trang chủ**, Quý cổ đông kích vào biểu tượng 트 tại góc trên bên trái

màn hình để lựa chọn các Tab chức năng tương tự như giao diện máy tính.

₩ ↔

 X
 Image: Constraint of the second second s

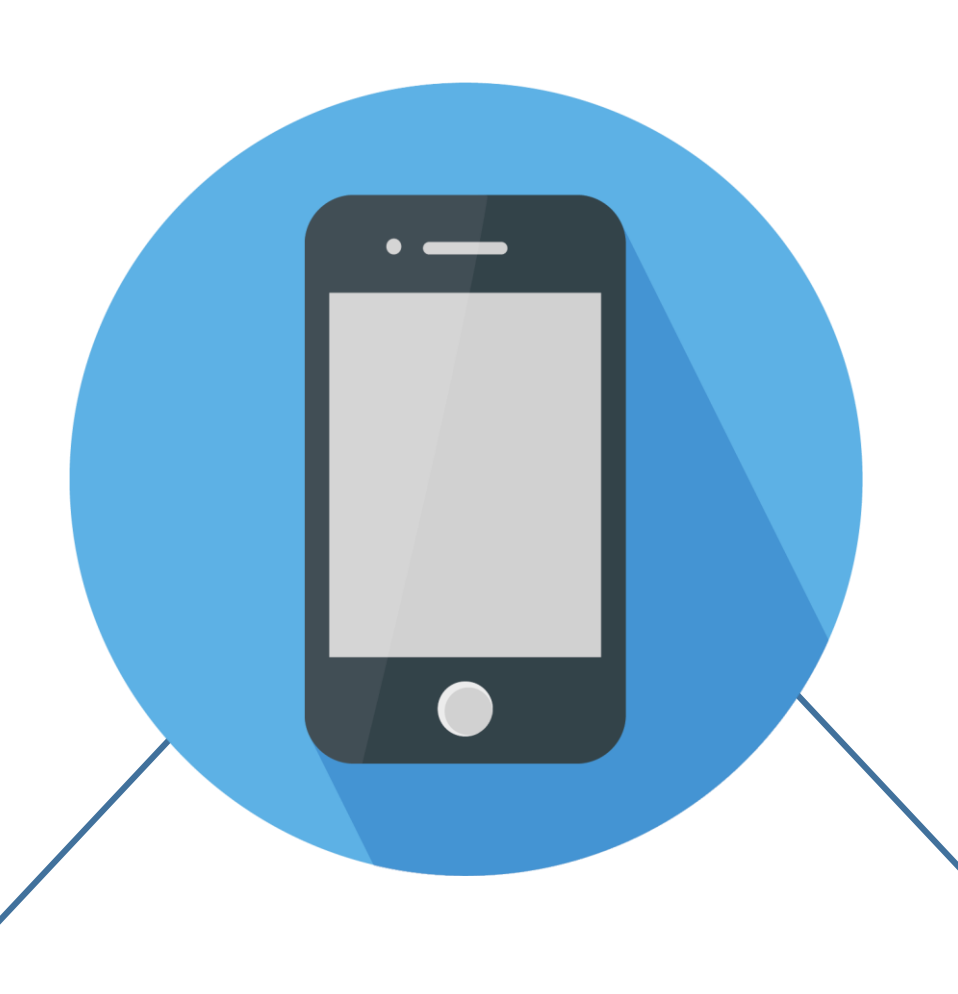

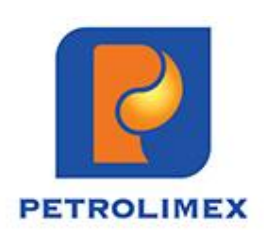

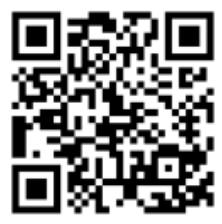

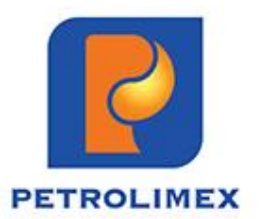

### XÁC NHẬN THAM DỰ HỌP TRỰC TUYẾN

Kể từ thời điểm 12h00 ngày 15/04/2024, Quý cổ đông có thể đăng ký tham dự Đại hội trực tuyến. Quý cổ đông vui lòng kích chuột vào biểu tượng **Đăng ký tham dự** (tại góc dưới bên trái màn hình) **hoặc** 

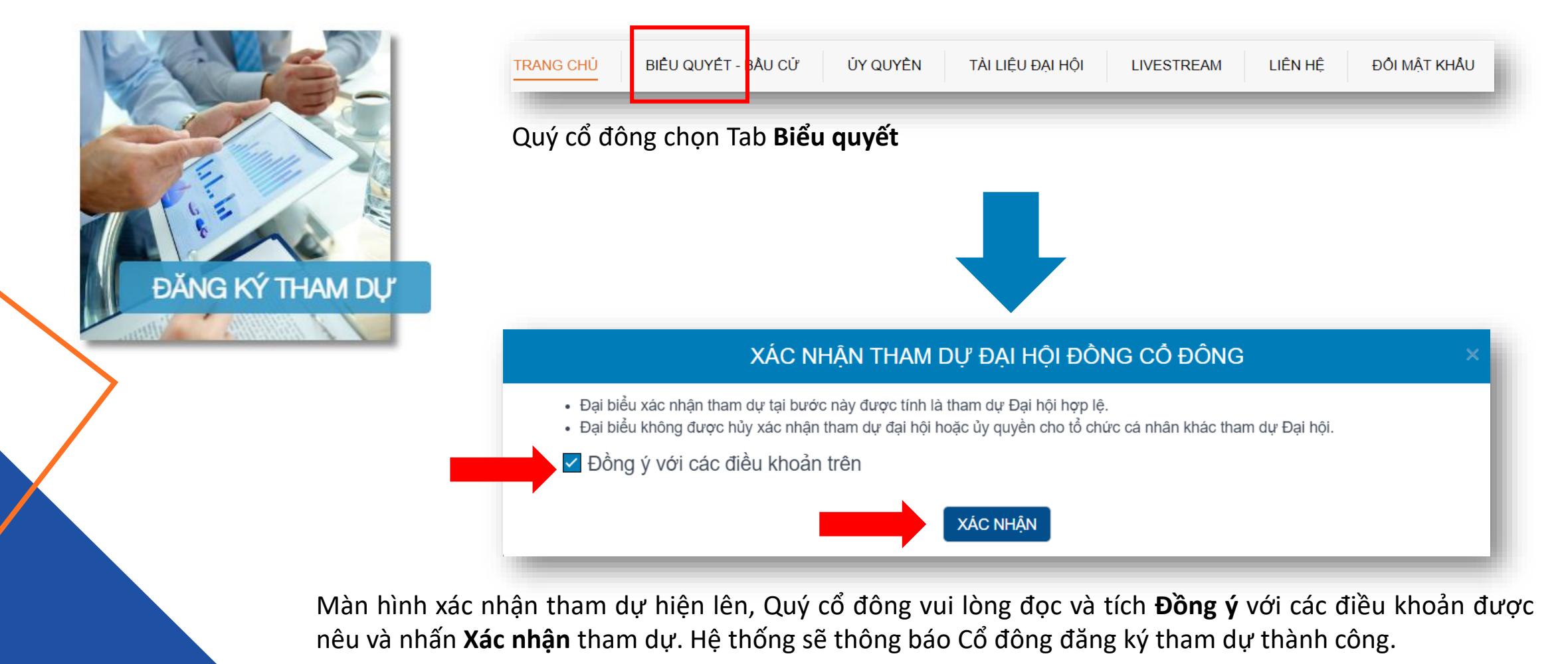

# ỦY QUYỀN THAM DỰ ĐẠI HỘI

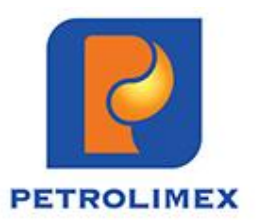

Trường hợp không đăng ký tham dự, Quý cổ đông kích chọn biểu tượng **Ủy quyền tham dự** hoặc chọn Tab chức năng **Ủy quyền** 

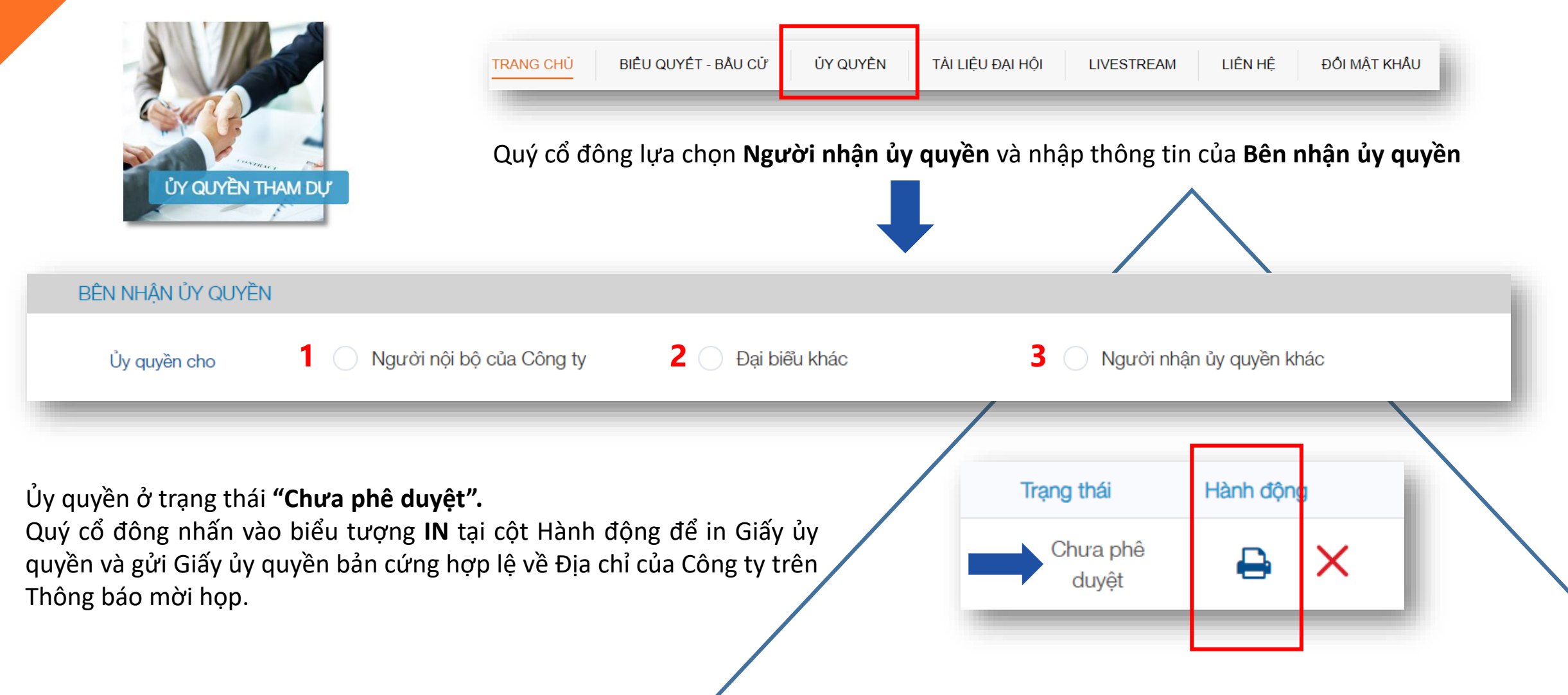

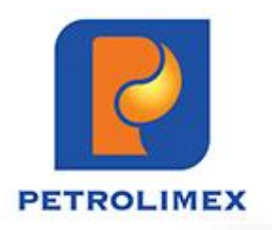

# BIỂU QUYẾT LẦN THỨ 1

| TRANG CHỦ | BIÊU QUYÉT - | BÂU CỬ | ỦY QUYÈN | TÀI LIỆU ĐẠI HỘI | LIVESTREAM |
|-----------|--------------|--------|----------|------------------|------------|
|           |              |        |          |                  |            |

Quý cổ đông chọn Tab Biểu quyết.

Quý cổ đông chọn vào 1 trong 3 ô: "**Tán thành",** hoặc "**Không tán thành"**, hoặc **"Không có ý kiến"** tương ứng với từng nội dung biểu quyết, sau đó nhấn nút **"Biểu quyết"** để gửi kết quả.

LIÊN HÊ

ĐỔI MẤT KHẦU

#### PHIẾU HỢP LỆ

| Nội dung                                                                               |                                                                                                    | Tán Thành                                                                                                    | Không tán th                                                                                                    | ành 🗌                                                                                                    | Không có ý kiến                                                                                                    |
|----------------------------------------------------------------------------------------|----------------------------------------------------------------------------------------------------|----------------------------------------------------------------------------------------------------|----------------------------------------------------------------------------------------------------|----------------------------------------------------------------------------------------------------|----------------------------------------------------------------------------------------------------|
| Thông qua Danh<br>sách Đoàn Chủ tịch                                                   |                                                                                                    | <b>~</b>                                                                                                    |                                                                                                    |                                                                                                    |                                                                                                    |
| Thông qua thành<br>phần Ban Kiểm<br>phiếu                                              |                                                                                                    |                                                                                                    | ✓                                                                                                    |                                                                                                    |                                                                                                    |
| Thông qua Chương<br>trình họp Đại hội<br>dồng cổ dông<br>thường niên 2024              |                                                                                                    |                                                                                                    |                                                                                                    |                                                                                                    | <b>~</b>                                                                                                    |
| Thông qua Quy chế<br>tổ chức ĐHĐCĐ<br>thường niên 2024<br>bằng hình thức trực<br>tuyến | [                                                                                                    | <b>~</b>                                                                                                    |                                                                                                    |                                                                                                    |                                                                                                    |
|                                                                                        | Nội dungNội dungThông qua Danh<br>sách Đoàn Chủ tịchThông qua thành<br>phần Ban Kiếm<br>phiếuThông qua Chương<br>trình họp Đại hội<br>dông cố dông<br>thưởng niên 2024Thông qua Quy chế<br>tổ chức ĐHĐCĐ<br>thưởng niên 2024Thông qua Quy chế<br>tổ chức ĐHĐCĐ<br>thưởng niên 2024 | Nội dung       Image: Comparison of the sach Đoàn Chủ tịch       Image: Comparison of the sach Đoàn Chủ tịch         Thông qua thành phần Ban Kiêm phiếu       Image: Comparison of the sach de sach de sa | Nội dungTán ThànhThông qua Danh<br>sách Đoàn Chủ tịchImage: CharacteristicThông qua thành<br>phãn Ban Kiêm<br>phiếuImage: CharacteristicThông qua Chương<br>trình họp Đại hội<br>dồng cở dông<br>thường niên 2024Image: CharacteristicThông qua Quy chế<br>tổ chức ĐHĐCĐ<br>thường niên 2024Image: CharacteristicThông qua Quy chế<br>tổ chức DHĐCĐ<br>thường niên 2024Image: Characteristic | Nội dung       Tán Thành       Không tán th         Thông qua Danh<br>sách Đoàn Chủ tịch       Image: Character of the same of the same o | Nội dungTán ThànhKhông tán thànhThông qua Danh<br>sách Đoàn Chủ tịchIThông qua thành<br>phãn Ban Kiêm<br>phiếuIThông qua Chương<br>trình họp Đại hội<br>dông cố dông<br>thưởng niên 2024IThông qua Quy chế<br>tổ chức ĐHĐCĐ<br>thưởng niên 2024I |

#### PHIẾU KHÔNG HỢP LỆ

| Tiêu đề nội dung | Nội dung                                                                               | Tán Thành | Không tán thành | Không có ý kiến      |
|------------------|----------------------------------------------------------------------------------------|-----------|-----------------|----------------------|
| Nội dung 01      | Thông qua Danh<br>sách Đoàn Chủ tịch                                                   | <b>~</b>  |                 |                      |
| Nội dung 02      | Thông qua thành<br>phần Ban Kiêm<br>phiếu                                              |           |                 |                      |
| Nội dung 03      | Thông qua Chương<br>trình họp Đại hội<br>dồng cổ dông<br>thường niên 2024              |           |                 | <ul> <li></li> </ul> |
| Nội dung 04      | Thông qua Quy chế<br>tổ chức ĐHĐCĐ<br>thường niên 2024<br>bằng hình thức trực<br>tuyến | <b>~</b>  |                 |                      |

Lưu ý: Quý cổ đông vui lòng biểu quyết TẤT CẢ các nội dung của 01 lần biểu quyết trước khi gửi kết quả về hệ thống. Phiếu không hợp lệ không được hệ thống ghi nhận.

## **BIỂU QUYẾT LẦN THỨ 2**

LIÊN HÊ

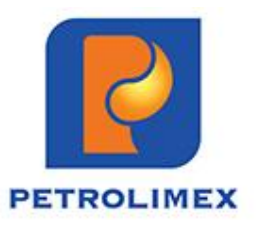

Quý cổ đông chọn Tab **Biểu quyết** 

BIÊU QUYẾT - BẦU CỬ

ỦY QUYÈN

TÀI LIÊU ĐAI HÔI

TRANG CHỦ

Quý cổ đông chọn vào 1 trong 3 ô: "**Tán thành",** hoặc "**Không tán thành"**, hoặc **"Không có ý kiến"** tương ứng với từng nội dung biểu quyết, sau đó nhấn nút **"Biểu quyết"** để gửi kết quả.

LIVESTREAM

#### PHIẾU HỢP LỆ

|                       | B                                                                                                   | BIÊU QUYẾT LẦN THỨ 02 |             |  |                 |  |                 |  |
|-----------------------|----------------------------------------------------------------------------------------------------|-----------------------|-------------|--|-----------------|--|-----------------|--|
| Tổng số lượng phiếu t | Diểu quyết đại diện :                                                                               |                       |             |  |                 |  |                 |  |
| Tiêu đề nội dung      | Nội dung                                                                                            |                       | Tán Thành   |  | Không tán thành |  | Không có ý kiến |  |
| Nội dung 01           | Thông qua Báo cáo<br>hoạt động của Hội<br>đồng quần trị Công ty<br>năm 2023 và kế hoạch<br>năm 2024 |                       | <b>&gt;</b> |  |                 |  |                 |  |
| Nội dung 02           | Thông qua Báo cáo<br>đánh giá của Thành<br>viên Hội đồng quản trị<br>độc lập                        |                       |             |  | <b>~</b>        |  |                 |  |
| Nội dung 03           | Thông qua Báo cáo<br>hoạt động của Ban<br>Kiếm soát năm 2023 và<br>kế hoạch năm 2024                |                       |             |  |                 |  | <b>~</b>        |  |
| Nội dung 04           | Thông qua Báo cáo tài<br>chính hợp nhất đã<br>được kiểm toán năm<br>2023                            |                       | <b>~</b>    |  |                 |  |                 |  |

#### PHIẾU KHÔNG HỢP LỆ

ĐỔI MÂT KHẦU

|                  |                                                                                                    |                      | _ |                 | _               |  |
|------------------|----------------------------------------------------------------------------------------------------|----------------------|---|-----------------|-----------------|--|
| Tiêu đề nội dung | Nội dung                                                                                            | Tán Thành            |   | Không tán thành | Không có ý kiến |  |
| Nội dung 01      | Thông qua Báo cáo<br>hoạt động của Hội<br>đồng quân trị Công ty<br>năm 2023 và kế hoạch<br>năm 2024 | <ul> <li></li> </ul> |   |                 |                 |  |
| Nội dung 02      | Thông qua Báo cáo<br>đánh giá của Thành<br>viên Hội đồng quản trị<br>độc lập                        |                      |   |                 |                 |  |
| Nội dung 03      | Thông qua Báo cáo<br>hoạt động của Ban<br>Kiếm soát năm 2023 và<br>kế hoạch năm 2024                |                      |   |                 |                 |  |
| Nội dung 04      | Thông qua Báo cáo tài<br>chính hợp nhất đã<br>được kiểm toán năm<br>2023                            | <b>~</b>             |   |                 |                 |  |

Lưu ý: Quý cổ đông vui lòng biểu quyết TẤT CẢ các nội dung của 01 lần biểu quyết trước khi gửi kết quả về hệ thống. Phiếu không hợp lệ không được hệ thống ghi nhận.

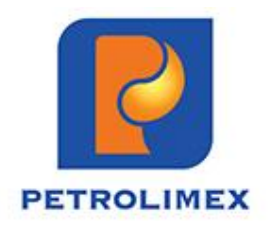

### **BIỂU QUYẾT LẦN THỨ 3**

| TRANG CHỦ | BIÊU QUYÉT - I | BÂU CỬ | ỦY QUYỀN | TÀI LIỆU ĐẠI HỘI | LIVESTREAM | LIÊN HỆ | ĐỔI MẬT KHẦU |
|-----------|----------------|--------|----------|------------------|------------|---------|--------------|
|           |                | -3     |          |                  |            |         |              |

Quý cổ đông chọn Tab Biểu quyết

Quý cổ đông chọn vào 1 trong 3 ô: "**Tán thành",** hoặc "**Không tán thành**", hoặc "**Không có ý kiến"** tương ứng với nội dung biểu quyết, sau đó nhấn nút "**Biểu quyết"** để gửi kết quả.

| Tiêu đề nội dung | Nội dung                                                         |     | Tán Thành | Không tán thành | Không        | có ý kiến |
|------------------|------------------------------------------------------------------|-----|-----------|-----------------|--------------|-----------|
| Nội dung 01      | Thông qua Biên bản<br>và Nghị quyết<br>ĐHĐCĐ thường<br>niên 2024 |     | <b>~</b>  |                 | [            |           |
|                  |                                                                  | BIÉ | LU QUYÉT  | [H              | ướng dẫn biê | ù quyết]  |
|                  |                                                                  |     |           |                 | -            | _         |

### **BIỂU QUYẾT TRÊN GIAO DIỆN ĐIỆN THOẠI**

| Chọn tất cả      | 8                                      |
|------------------|----------------------------------------|
| Tán Thành        |                                        |
| Không tán thành  |                                        |
| Không có ý kiến  |                                        |
| Tiêu để nội dung | Nội dung 01                            |
| Nội dung         | Thông qua Chương trình họp<br>ĐHĐCĐ    |
| Tán Thành        |                                        |
| Không tán thành  |                                        |
| Không có ý kiến  |                                        |
| Tiêu để nội dung | Nội dung 02                            |
| Nội dung         | Thông qua Quy chế Tổ chức<br>Đại hội   |
| Tán Thành        |                                        |
| Không tán thành  |                                        |
| Không có ý kiến  |                                        |
| Tiêu để nội dung | Nội dung 03                            |
| Nội dung         | Thông qua thành phần Ban<br>kiểm phiếu |
| Tán Thành        |                                        |

Quý cổ đông có thể **cho ý kiến hàng loạt cho tất cả các nội dung** của cùng 1 lần biểu quyết tại mục này <mark>hoặc</mark>

Cho ý kiến **khác nhau cho từng nội dung biểu quyết** tương tự như giao diện máy tính.

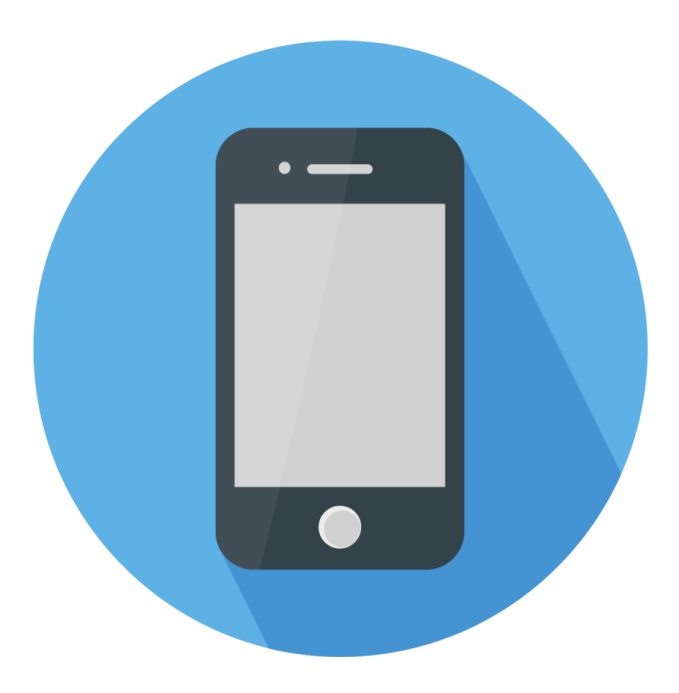

Cổ đông vui lòng cho ý kiến biểu quyết tất cả các nội dung thuộc 1 lần biểu quyết và nhất **Biểu quyết** để gửi kết quả về hệ thống.

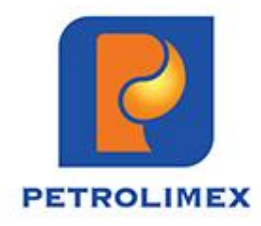

### CÔNG TY CỔ PHẦN VẬN TẢI XĂNG DẦU VITACO

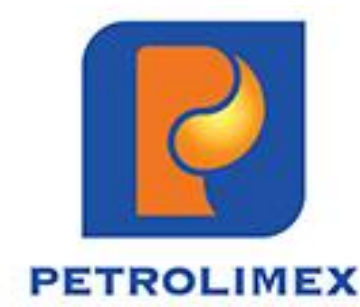

# XIN CHÂN THÀNH CẢM ƠN!